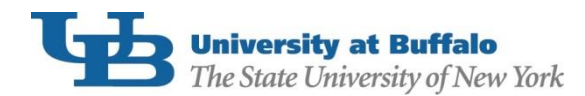

Federal Direct PLUS Loan borrowers with an adverse credit history are required to complete PLUS Counseling prior to the first disbursement of loan funds. To complete your counseling:

- 1. Using your FSA ID, log in to <u>StudentLoans.gov</u>.
- 2. On the Welcome to StudentLoans.gov screen, select Complete Counseling.

| FederalS                                                                                                    |                                                                                                    | MENT of EDUCATION PROUD SPONSOR of the AMERICAN MIND                                                                                                    |                     | Stu                                                                                                    | StudentLoans.gov         |  |
|----------------------------------------------------------------------------------------------------|----------------------------------------------------------------------------------------------------|----------------------------------------------------------------------------------------------------|---------------------|----------------------------------------------------------------------------------------------------|--------------------------|--|
| My Account                                                                                                    | Getting Loans                                                                                                    | Tools and Resources                                                                                                    | Managing Repayment  | FAQs                                                                                                    | Contact Us               |  |
| My Pr                                                                                                    | references                                                                                                    |                                                                                                    |                     |                                                                                                    |                          |  |
| My Loan Documents Disclosure Statements Completed MPNs Direct PLUS Loan Requests PLUS Correspondence Completed Endorser Addenda Income-Driven Repayment Plan Requests Direct Consolidation Loa Applications PLUS Loan Process Request Direct PLUS Loan Document Extenuating Circumstances Endorse Direct PLUS Loan Print Endorser Addendum Complete PLUS Counseling Master Promissory Note Complete Direct Consolidation Loan Application and Print MPN Complete Direct Consolidation Loan Application and Promissory Note Complete Direct Consolidation Loan Application and Promissory Note Complete Income-Driven Repayment Plan Request Co-sign Spouse's Income-Driven Request Constances Subsection | Welcome to Stud<br>Before you begin, v<br>information is up to<br>Based on informatic<br>ID, we have popula<br>any of this informat<br>the information asso<br>Once you have co<br>select what you w<br>Complete Cou<br>(Entrance, Fina<br>Complete a M<br>Request a Dir<br>Endorse a Dir<br>Complete Dir<br>Application an<br>Complete Inco<br>Request<br>Co-sign Spour<br>Repayment P<br>I am not sure<br>questions to dir | entLoans.gov<br>erify that your personal<br>date.<br>on that you provided for your<br>ted your personal information<br>ion is incorrect, you must corr<br>ociated with your FSA ID.<br>onfirmed your information,<br>rould like to do:<br>mseling<br>ncial Awareness, PLUS, Exit)<br>aster Promissory Note<br>rect PLUS Loan<br>rect PLUS Loan<br>ect Consolidation Loan<br>nd Promissory Note<br>ome-Driven Repayment Pl<br>se's Income-Driven<br>lan Request<br>: (we will ask you a series of<br>rect you) | FSA<br>. If<br>rect | Personal Information<br>Borrower:<br>Social Security Numbe<br>Date of Birth:<br>E-mail:<br>Update E-mail and/<br>Tools and Calculators<br>Repayment Estimator<br>This tool uses your loan i<br>National Student Loan Da<br>estimate:<br>initial monthly pay<br>repayment plan el<br>repayment plan el<br>total interest paid | er:<br>or My Preferences |  |

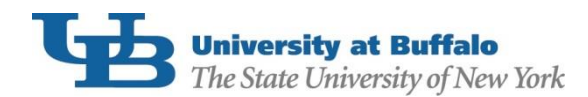

## 3. From the "Choose Loan Counseling Type" screen, select PLUS Counseling:

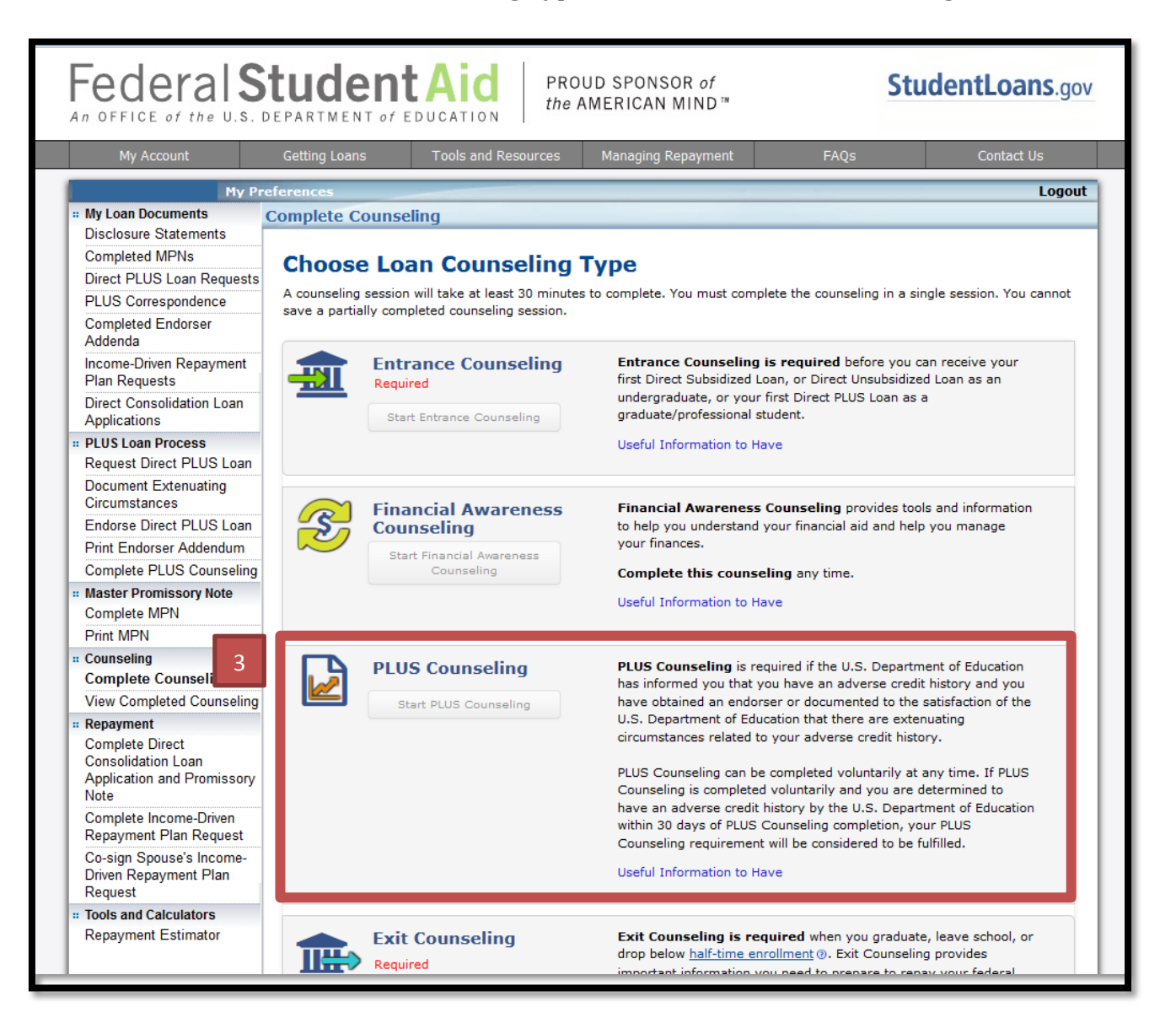

- 4. Select the PLUS Counseling Type that corresponds with the loan you are applying for.
  - a. Parents applying for a Federal Direct Parent PLUS Loan should select the Parent of an eligible dependent undergraduate student(s) option.
  - b. Graduate or Professional students should select the Graduate/Professional student option.

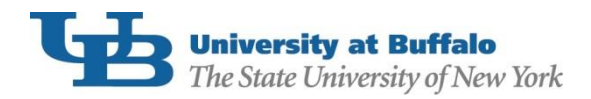

| Federal Student Aid<br>An OFFICE of the U.S. DEPARTMENT of EDUCATION PROUD SPONSOR of<br>the AMERICAN MIND <sup>**</sup> |                                                                                                    |                                   |                  |                                                                   |                                                               |                                            | ov |  |  |  |  |
|----------------------------------------------------------------------------------------------------|----------------------------------------------------------------------------------------------------|-----------------------------------|------------------|-------------------------------------------------------------------|---------------------------------------------------------------|--------------------------------------------|----|--|--|--|--|
|                                                                                                    | My Account                                                                                                    | Getting Loans Tools and Resources |                  | Managing Repayment                                                | FAQs                                                          | FAQs Contact Us                            |    |  |  |  |  |
|                                                                                                    | My Preferences Logou                                                                                                    |                                   |                  |                                                                   |                                                               |                                            |    |  |  |  |  |
|                                                                                                    | PLUS Counseling                                                                                                    |                                   |                  |                                                                   |                                                               |                                            |    |  |  |  |  |
|                                                                                                    | Select PLUS Counseling Type                                                                                                    |                                   |                  |                                                                   |                                                               |                                            |    |  |  |  |  |
|                                                                                                    | Direct PLUS Loans are available to eligible graduate/professional students and to eligible parents of eligible dependent undergraduate students.         |                                   |                  |                                                                   |                                                               |                                            |    |  |  |  |  |
|                                                                                                    | All information provided in this PLUS Counseling session will be used for estimating purposes only and will not be stored or used for any other purpose. |                                   |                  |                                                                   |                                                               |                                            |    |  |  |  |  |
|                                                                                                    | I am completing PLUS counseling to receive Direct Loans as a:                                                                                            |                                   |                  |                                                                   |                                                               |                                            |    |  |  |  |  |
| 12                                                                                                    | Parent of an eligib                                                                                                    | le dependent undergra             | duate student(s) | Graduate/profession                                               | nal student                                                   |                                            | 4h |  |  |  |  |
| -+a                                                                                                    | Parents must be logged in with their own FSA ID.                                                                                                    |                                   |                  | Students must be logged in with their own FSA ID.                 |                                                               |                                            |    |  |  |  |  |
|                                                                                                    |                                                                                                    |                                   |                  | Graduate/professional st<br>their full eligibility using<br>Note. | udents should apply for Unsu<br>the Subsidized/Unsubsidized I | ıbsidized loans up to<br>Master Promissory |    |  |  |  |  |
|                                                                                                    | Parent of an eligit                                                                                                    | ble dependent undergradu          | ate student(s)   | © Graduate/Professio                                              | onal Student                                                  |                                            |    |  |  |  |  |
|                                                                                                    | Continue                                                                                                    |                                   |                  |                                                                   |                                                               |                                            |    |  |  |  |  |

Complete all sections within the counseling session and click "Submit". You will receive a confirmation email from <u>StudentLoans.gov</u> immediately after completion. Keep the email for your records. UB will also be notified that you have completed the counseling.

If you believe you have already completed PLUS counseling but are still showing the requirement in your HUB To Do List, please contact our office at (716)645-8232 or <u>UBFA@buffalo.edu</u>.